# Step 1: click on setup exe in file explorer

🛞 osgeo4w-setup-x86\_64.exe

## Step 2: setup select express desktop install

| OSGeo4W Setup                                                                                                    | -                                            |       | ×   |
|----------------------------------------------------------------------------------------------------|----------------------------------------------|-------|-----|
| OSGeo4W Net Release Setup Program                                                                                                    |                                              | ۲     |     |
| This setup program is used for the initial installation of the OSGeo4W e<br>well as all subsequent updates. Make sure to remember where you sa                                                                                                    | nvironme<br>ved it.                          | nt as |     |
| The pages that follow will guide you through the installation. Please no<br>OSGeo4W consists of a large number of packages spanning a wide v<br>purposes. We only install a base set of packages by default. You car<br>this program at any time in the future to add, remove, or upgrade pack<br>necessary. | ote that<br>ariety of<br>always n<br>ages as | un    |     |
| Express Desktop Install                                                                                                    |                                              |       |     |
| O Express Web-GIS Install                                                                                                    |                                              |       |     |
| O Advanced Install                                                                                                    |                                              |       |     |
|                                                                                                    |                                              |       |     |
| < Back N                                                                                                    | ext >                                        | Can   | cel |

### Step 3: select download site

| OSGeo4W Setup - Ch                         | oose Download Site(s)                                                                                   |                | _      |     | ×    |
|--------------------------------------------|----------------------------------------------------------------------------------------------------|----------------|--------|-----|------|
| Choose A Download<br>Choose a site from th | <b>Site</b><br>is list, or add your own site                                                            | es to the list |        | 4   | ۲    |
| Availat<br>Inttp://<br>http://<br>http://  | vle Download Sites:<br>(osgeo4w-oslandia.com<br>/download.osgeo.org<br>ftp.osuoal.org<br>/www.norbit.de |                |        |     |      |
| User URL:                                  |                                                                                                    |                | Add    |     |      |
|                                            |                                                                                                    | < Back         | Next > | Can | icel |

### Step 4: select packages

| OSGeo4W Setup - Express Package Selection                                              | -    |      | $\times$ |
|----------------------------------------------------------------------------------------|------|------|----------|
| Select Packages                                                                        |      | ۲    |          |
| Map Server<br>Q QGIS<br>Q GDAL<br>Apache Port number:<br>uDig<br>OpenEV<br>Q GRASS GIS |      |      |          |
| < Back Ne                                                                              | xt > | Cano | el       |

Step 5: agree to download dependencies

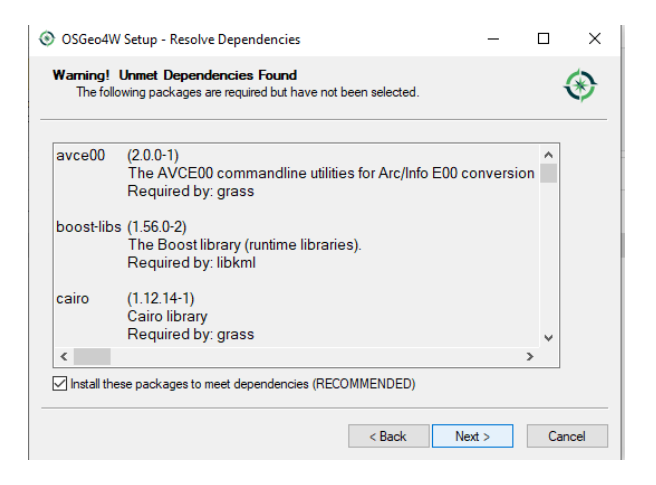

Step 6: agree to license

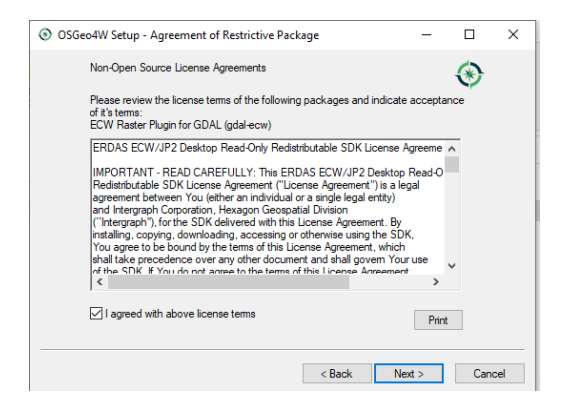

Step 7: click on Qgis install in windows file explorer

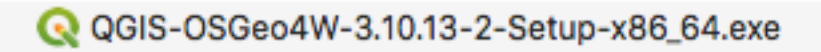

Step 8: 08 click on Qgis exe & enter windows pins(password)

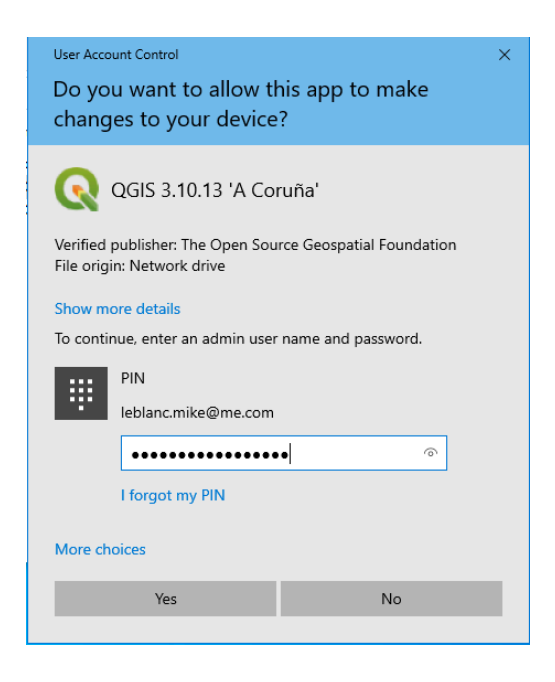

Step 09: welcome to Qgis app installer

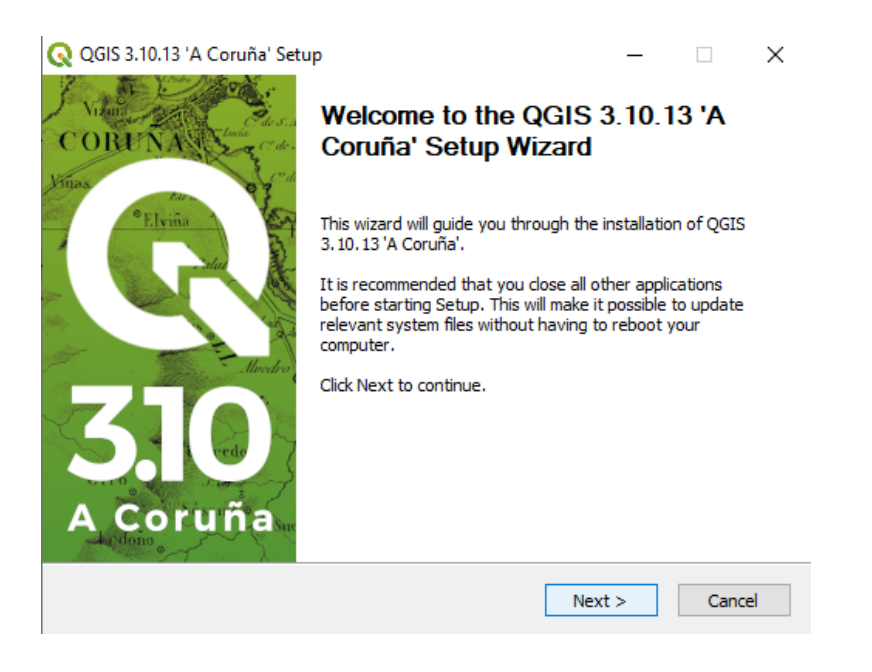

### Step 10: agree to license

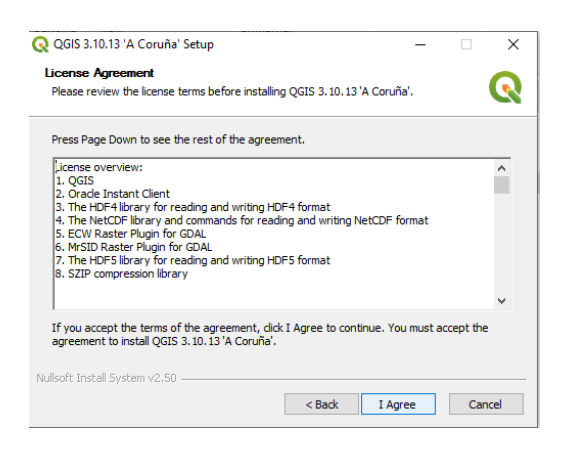

Step 11: select default directory to install the program

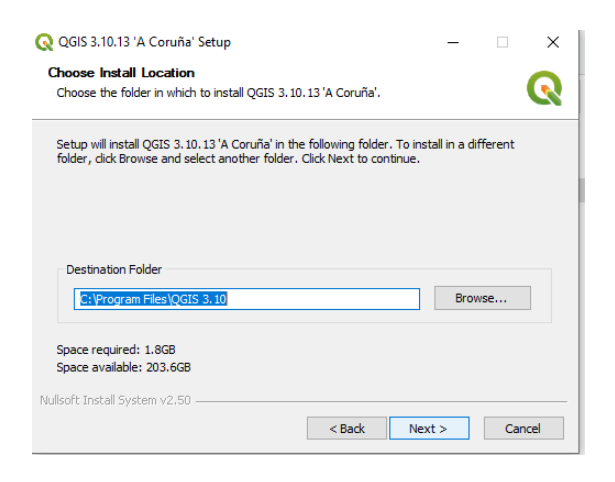

## Step 12: select all 4 components

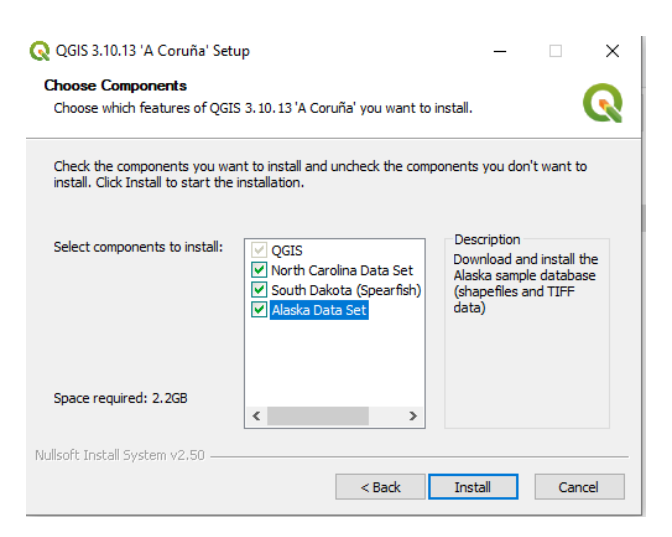

# Step 13: Qgis installing progress

| QGIS 3.10.13 'A Coruña' Setup<br>Installing<br>Please wait while QGIS 3.10.13 'A Co | ruña' is being i | installed. | _      |     | ×    |
|-------------------------------------------------------------------------------------|------------------|------------|--------|-----|------|
| Extract: _Jon.py<br>Show details                                                    |                  |            |        |     |      |
|                                                                                     |                  |            |        |     |      |
| Nullsoft Install System v2.50                                                       |                  | < Back     | Next > | Car | icel |

# Step 14: Qgis install stalls but it's OK

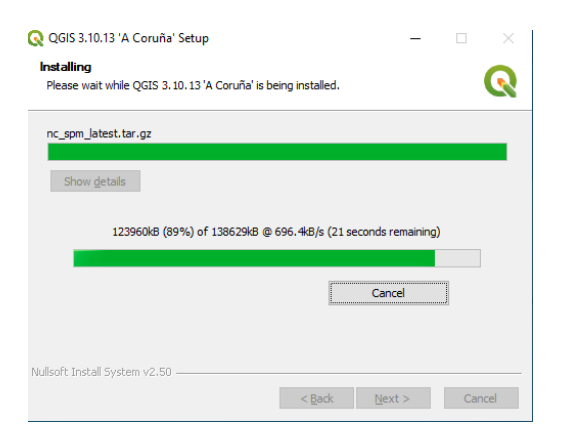

## Step 15: agree to North Carolina components

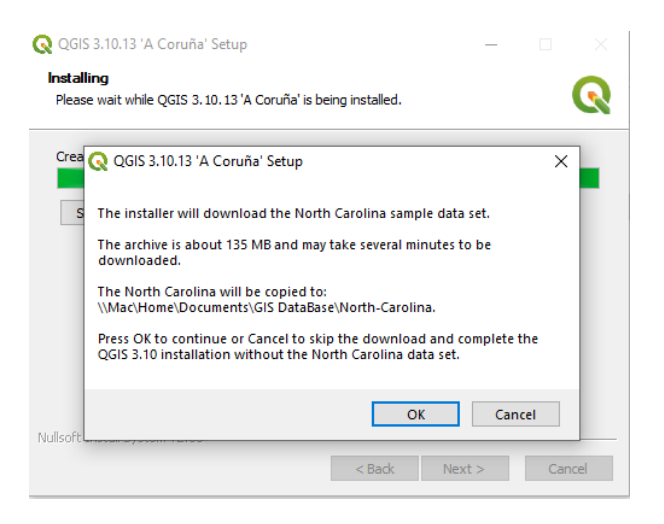

### Step 16: agree to the South Dakota install

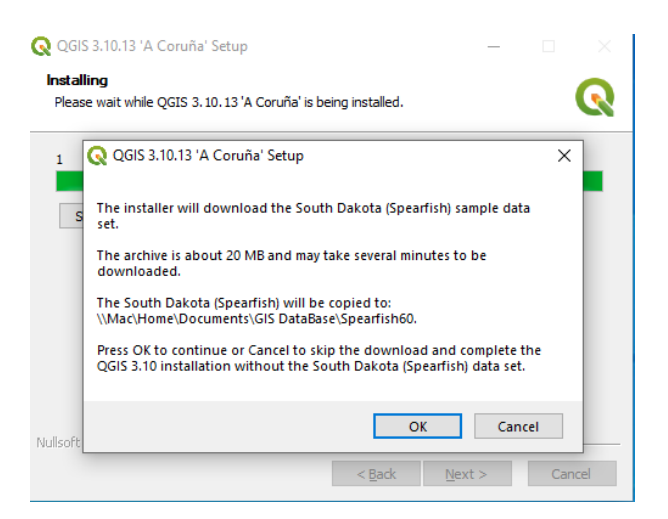

Step 17: agree to the Alaska install

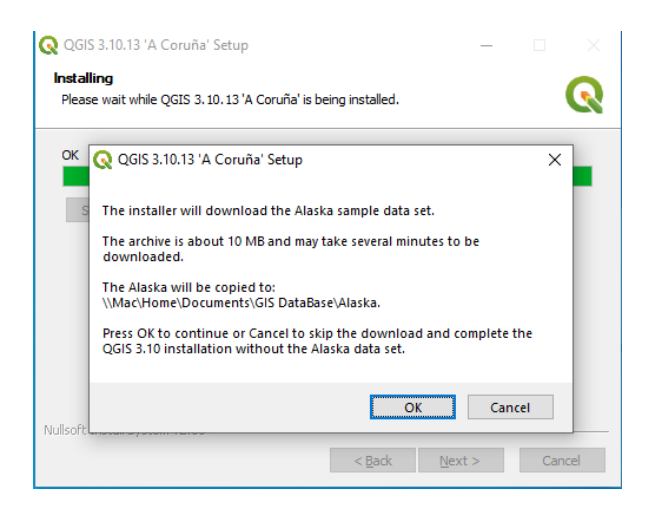

### Step 18: Success!

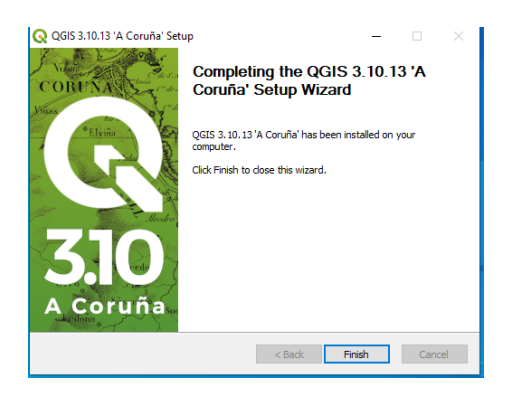